## GUIDA PER PRENOTAZIONE LABORATORIO DI FISICA TRAMITE APP GOOGLE CALENDAR

Versione 1 27/09/2023

## RACCOMANDAZIONI:

- 1. Per l'utilizzo da dispositivi mobili è consigliato scaricare l'app GOOGLE CALENDAR https://play.google.com/store/search?q=google+calendar&c=apps
- 2. Ricordarsi si loggarsi con l'account istituzionale
- 3. consigliato la prima volta svolgere le operazioni da pc.

## **ISTRUZIONI:**

- 1. Aprire google calendar
- 2. controllare di essere loggati con account istituzionale (in caso negativo loggarsi con account istituzionale) (vedi indicatore rosso)
- 3. nella colonna a sinistra cliccare sul simbolo "+" accanto alla scritta "Altri calendari";

| ≡ 🛂 Calendar                                                            | Oggi         | < > Sette      | mbre 2023 |                      |          | Q         | 🕐 🚯 Settimana 👻 | III Google              | 2 F  |
|-------------------------------------------------------------------------|--------------|----------------|-----------|----------------------|----------|-----------|-----------------|-------------------------|------|
| - Crea -                                                                | GMT+02       | <sup>ром</sup> | LUN<br>25 | <sup>MAR</sup><br>26 | 27       | ©10<br>28 | ve              | сав<br>30               |      |
| 24 – 30 SET 2023<br>O h in riunioni (media: O h)<br>☆ Altre statistiche | 7 AM<br>8 AM |                |           |                      |          |           |                 |                         | •    |
| I miei calendari                                                        | 9 AM         |                |           |                      |          |           |                 |                         | •    |
| consiglio di classe IBSA                                                | 10 AM        |                |           |                      |          |           |                 |                         | +    |
| INFORMATICA 1 B SA                                                      | 11 AM        |                |           |                      |          |           |                 |                         |      |
| INFORMATICA 1B SA 202                                                   | 1 PM         |                |           |                      |          |           |                 |                         |      |
| INFORMATICA 2A SA 202 INFORMATICA 2B SA 202                             | 2 PM         |                |           |                      |          |           |                 |                         |      |
| INFORMATICA 3A SA 202 INFORMATICA 3B SA                                 | 3 PM         |                |           |                      |          |           |                 |                         |      |
| INFORMATICA 4B SA 202     INFORMATICA 5/ 02                             | 5 PM         |                |           |                      |          |           |                 |                         |      |
| INFORMATICA 54 02     INFORMATICA 54 02     1023                        | 6 PM         |                |           |                      |          |           |                 |                         |      |
| INFORMATICA 58 02                                                       | 7 PM         |                |           |                      |          |           |                 |                         |      |
| Tasks                                                                   | 9 PM         |                |           |                      |          |           |                 |                         |      |
| filippomodugno@gmail.co                                                 | 10 PM        |                |           |                      |          |           |                 |                         | >    |
| E 🔎 Cerca                                                               | <b>1</b>     | Ħ 💽 🗖          | 💼 🗷 🚖     | Z 🛛 📀 🦻              | <u>8</u> |           |                 | ^ 貯  09:44<br>27/09/202 | 23 も |

## 4. Cliccare su iscriviti al calendario

| 24         25         26         27         28         29         30           + 4 38 27 203         744         -         -         -         -         -         -         -         -         -         -         -         -         -         -         -         -         -         -         -         -         -         -         -         -         -         -         -         -         -         -         -         -         -         -         -         -         -         -         -         -         -         -         -         -         -         -         -         -         -         -         -         -         -         -         -         -         -         -         -         -         -         -         -         -         -         -         -         -         -         -         -         -         -         -         -         -         -         -         -         -         -         -         -         -         -         -         -         -         -         -         -         -         -         -         -         -                                                                                                    | Crea 👻                                          | DOM    | LUN | MAR | MER | GIO | VEN | SAB |
|----------------------------------------------------------------------------------------------------|-------------------------------------------------|--------|-----|-----|-----|-----|-----|-----|
| 1 - 3 62 T 223 7.M   h in ruise (nedia: 0 h) -   > Alto statistich -   > Alto statistich -   1 el calendari 0.M   0 consiglio di classe IBSA -   1 NFORMATICA 18 SA 2022 -   1 NFORMATICA 28 SA 2022 -   1 NFORMATICA 28 SA 2022 -   1 NFORMATICA 38 SA 2022 -   1 NFORMATICA 38 SA 2022                                                                                                    | GMT+02                                          | 24     | 25  | 26  | 27  | 28  | 29  | 30  |
| h n hundle (media: 0)         Alfee statistiche         Alfee statistiche                                                              | - 30 SET 2023 7 AM                              |        |     |     |     |     |     |     |
| icidendari > SAM                                                                                                    | n in riunioni (media: 0 h)<br>Altre statistiche |        |     |     |     |     |     |     |
| FiLPPO MODUON                                                                                                    | niei calendari 🔨 9 AM                           |        |     |     |     |     |     |     |
| consiglio di classe IBSA       Importantica IB SA       Importantica IB SA 2022.       Importantica IB SA 2022.       Importantica IB SA 2 | FILIPPO MODUGNO                                 |        |     |     |     |     |     |     |
| INFORMATICA 18 SA 202_       INFORMATICA 1A SA 202_       INFORMATICA 1A SA 202_       INFORMATICA 1A SA 202_       INFORMATICA 1A SA 202_       INFORMATICA 1B SA 202_       INFORMATICA 2B SA 202_       INFORMATICA 2B SA 202       INFORMATICA 2B SA 202                                                                                                    | consiglio di classe IBSA                        |        |     |     |     |     |     |     |
| INFORMATICA 14 SA 202   INFORMATICA 18 SA 202   INFORMATICA 18 SA 202   INFORMATICA 28 SA 202   INFORMATICA 28 SA 2                                                                                                    | INFORMATICA 1 B SA                              |        |     |     |     |     |     |     |
| INFORMATICA 28 SA 202M   INFORMATICA 28 SA 202M   INFORMATI                                                                                                    | INFORMATICA 1A SA 202                           |        |     |     |     |     |     |     |
| INFORMATICA 24 SA         Import         Import                                                                                                    | ] INFORMATICA 1B SA 202                         |        |     |     |     |     |     |     |
| INFORMATICA 24 SA 202         Importantica 24 SA 202         Importantica 24 SA 202                                                                                                    | INFORMATICA 2A SA                               |        |     |     |     |     |     |     |
| INFORMATICA 28 SA 202M     INFORMATICA 28 SA 202M     INFORM                                                                                                    | INFORMATICA 2A SA 202                           |        |     |     |     |     |     |     |
| INFORMATICA SA SA 202     IMPORMATICA SA SA 202     IMPORMATICA SA 202     IMPORMATICA SA 202     IMPORMATICA SA 202     IMPORMATICA SA 202     IMPORMATICA SA 202     IMPORMATICA SA 202     IMPORMATICA SA 202     IMPORMATICA 202     IMPORMATICA 202     <                                                                                                    | INFORMATICA 2B SA 202                           |        |     |     |     |     |     |     |
| INFORMATICA 38 SA     Importantica 38 SA     Importantica 3                                                                                                    | INFORMATICA 3A SA 202                           |        |     |     |     |     |     |     |
| INFORMATICA 48     INFORMATICA 54     Iscriviti al calendario     Informatica 54     Crea nuovo calendario       INFORMATICA 54     Crea nuovo calendario     Informatica 54     Stoglia risorse       INFORMATICA 54     Stoglia risorse     Informatica 54     Stoglia risorse       INFORMATICA 54     Stoglia risorse     Informatica 54     Stoglia risorse       INFORMATICA 54     Stoglia risorse     Informatica 54     Informatica 54       Informatica 54     Informatica 54     Informatica 54     Informatica 54       Informatica 54     Informatica 54     Informatica 54     Informatica 54       Informatica 54     Informatica 54     Informatica 54     Informatica 54       Informatica 54     Informatica 54     Informatica 54     Informatica 54       Informatica 54     Informatica 54     Informatica 54     Informatica 54       Informatica 54     Informatica 54     Informatica 54     Informatica 54       Informatica 54     Informatica 54     Informatica 54     Informatica 54       Informatica 54     Informatica 54     Informatica 54     Informatica 54       Informatica 54     Informatica 54     Informatica 54     Informatica 54       Informatica 54     Informatica 54     Informatica 54     Informatica 54       Informatica 54     Informatica 54     Informatica                                                                                                    | INFORMATICA 3B SA                               |        |     |     |     |     |     |     |
| INFORMATICA 5A         Iscritti al calendario         Iscritti al calendario | INFORMATICA 4B                                  |        |     |     |     |     |     |     |
| INFORMATICASA     Crea nuovo calendario       INFORMATICASA     Sfoglia risorse       INFORMATICASA     Sfoglia calendari di interesse       Inbortatorio scienti     Da URL       Inporta     Importa                                                                                                    | INFORMATICA 5A                                  |        |     |     |     |     |     |     |
| INFORMATICA SA         Sfoglia rilsorse         Importa           INFORMATICA SA         Sfoglia calendari di interesse         Independenti di interesse           Inbortatorio scienti<br>Tasks         Da URL         Importa                                                                                                    | INFORMATICA 5A Crea nuovo calendario            |        |     |     |     |     |     |     |
| INFORMATICA S<br>Soglia calendari di interesse<br>Iaboratorio scienti<br>Tasks Da URL<br>tri calendari                                                                                                    | INFORMATICA 5A Sfoglia risorse                  |        |     |     |     |     |     |     |
| I aboratorio scienti<br>Tasks Da URL<br>tri calendari di interesse<br>Importa                                                                                                    | INFORMATICA 5B                                  |        |     |     |     |     |     |     |
| Da URL         Importa           tricalendari         Importa                                                                                                    | laboratorio scienti                             | eresse |     |     |     |     |     |     |
| tri calendari                                                                                                    | Tasks Da URL                                    |        |     |     |     |     |     |     |
|                                                                                                    | Importa<br>tri calendari                        |        |     |     |     |     |     |     |

5. inserire nel campo "Aggiungi calendario" l'indirizzo e-mail "lab.fisica@liceisylosfiore.edu.it"

| ← Impostazioni                               |                                          |        | Google              | F |
|----------------------------------------------|------------------------------------------|--------|---------------------|---|
| Impostazioni generali                        | Aggiungi calendario                      |        |                     |   |
| Aggiungi calendari                           | lab.scient/fi                            |        |                     |   |
| Iscriviti al calendario                      | laboratorio scientifico                  |        |                     |   |
| Crea nuovo calendario                        | ab.scientificoglinceisyrostione edu.it   |        |                     |   |
| Sfoglia risorse                              |                                          |        |                     |   |
| Sfoglia calendari di<br>interesse            |                                          |        |                     |   |
| Da URL                                       |                                          |        |                     |   |
| Importazione ed esportazione                 |                                          |        |                     |   |
| Impostazioni per i miei<br>calendari         |                                          |        |                     |   |
| FILIPPO MODUGNO                              |                                          |        |                     |   |
| <ul> <li>consiglio di classe IBSA</li> </ul> |                                          |        |                     |   |
| INFORMATICA 1 B SA                           |                                          |        |                     |   |
| INFORMATICA 1A SA 2023/                      |                                          |        |                     |   |
| INFORMATICA 1B SA 2023/                      |                                          |        |                     |   |
| INFORMATICA 2A SA                            |                                          |        |                     |   |
| INFORMATICA 2A SA 2023/                      |                                          |        |                     |   |
| INFORMATICA 2B SA 2023/                      |                                          |        |                     |   |
| INFORMATICA 3A SA 2023/                      |                                          |        |                     |   |
| INFORMATICA 3B SA                            |                                          |        |                     |   |
| E 🔎 Cerca 🔰                                  | 2011 · · · · · · · · · · · · · · · · · · | ^ ঢ় ₫ | 09:02<br>27/09/2023 | 5 |

- 6. Ritornare nella schermata principale di Calendar;
- 7. Controllare che sia spuntato il calendario del laboratorio di fisica

| Crea -                                           | GMT+02  | <sup>ром</sup> | 25 | MAR<br>26 | 27                           | 28 | 29                           | зав<br>30 |
|--------------------------------------------------|---------|----------------|----|-----------|------------------------------|----|------------------------------|-----------|
| Incontrati con                                   | CHITTOL |                |    |           |                              |    |                              |           |
| 음. Cerca persone                                 | 7 AM    |                |    |           |                              |    |                              |           |
| Informazioni sull'uso del 🔨                      | 8 AM    |                |    |           | 1BSA DI CANDIA               |    |                              |           |
| 24 – 30 SET 2023<br>0 h in riunioni (media: 0 h) | 9 AM    |                |    |           | 8 - 9AM                      |    |                              |           |
| 🗩 Altre statistiche                              | 10 AM   |                |    |           |                              |    |                              |           |
| I miei calendari ^                               |         |                |    |           |                              |    |                              |           |
| FILIPPO MODUGNO                                  | 11 AM   |                |    |           | 3AL DI CANDIA<br>11AM - 12PM |    |                              |           |
| consiglio di classe IBSA                         | 12 PM   |                |    |           |                              |    | 2ASC - Scienze - Petrizzelli |           |
| INFORMATICA 1 B SA                               | 1 PM    |                |    |           |                              |    | 12 - 1PM                     |           |
| INFORMATICA 1A SA 202                            |         |                |    |           |                              |    |                              |           |
| NFORMATICA 1B SA 202                             | 2 PM    |                |    |           |                              |    |                              |           |
| NFORMATICA 2A SA                                 | 3 PM    |                |    |           |                              |    |                              |           |
| NFORMATICA 2A SA 202                             |         |                |    |           |                              |    |                              |           |
| NFORMATICA 2B SA 202                             | 4 PM    |                |    |           |                              |    |                              |           |
| NFORMATICA 3A SA 202                             | 5 PM    |                |    |           | -                            |    |                              |           |
| NFORMATICA 3B SA                                 | 6 PM    |                |    |           |                              |    |                              |           |
| NEORMATICA 48 SA 202                             |         |                |    |           |                              |    |                              |           |
| NEODMATICA 54 SA 202                             | 7 PM    |                |    |           |                              |    |                              |           |
| COPMATICA SASA 2023                              | 8 PM    |                |    |           |                              |    |                              |           |
| INFORMATICA 5B SA 202                            |         |                |    |           |                              |    |                              |           |
| laboratorio scientifico                          | 9 PM    |                |    |           |                              |    |                              |           |
| Tasks                                            | 10 PM   |                |    |           |                              |    |                              |           |
|                                                  |         |                |    |           |                              |    |                              |           |
| Aitri calendari + 🔨                              | 11 PM   |                |    |           |                              |    |                              |           |

- 8. Creare un evento impostando ora e giorno desiderato;
- 9. Aggiungere nel campo "Aggiungi invitati" l'indirizzo e-mail "lab.fisica@liceisylosfiore.edu.it".
- 10. Cliccare sul tasto "Salva"

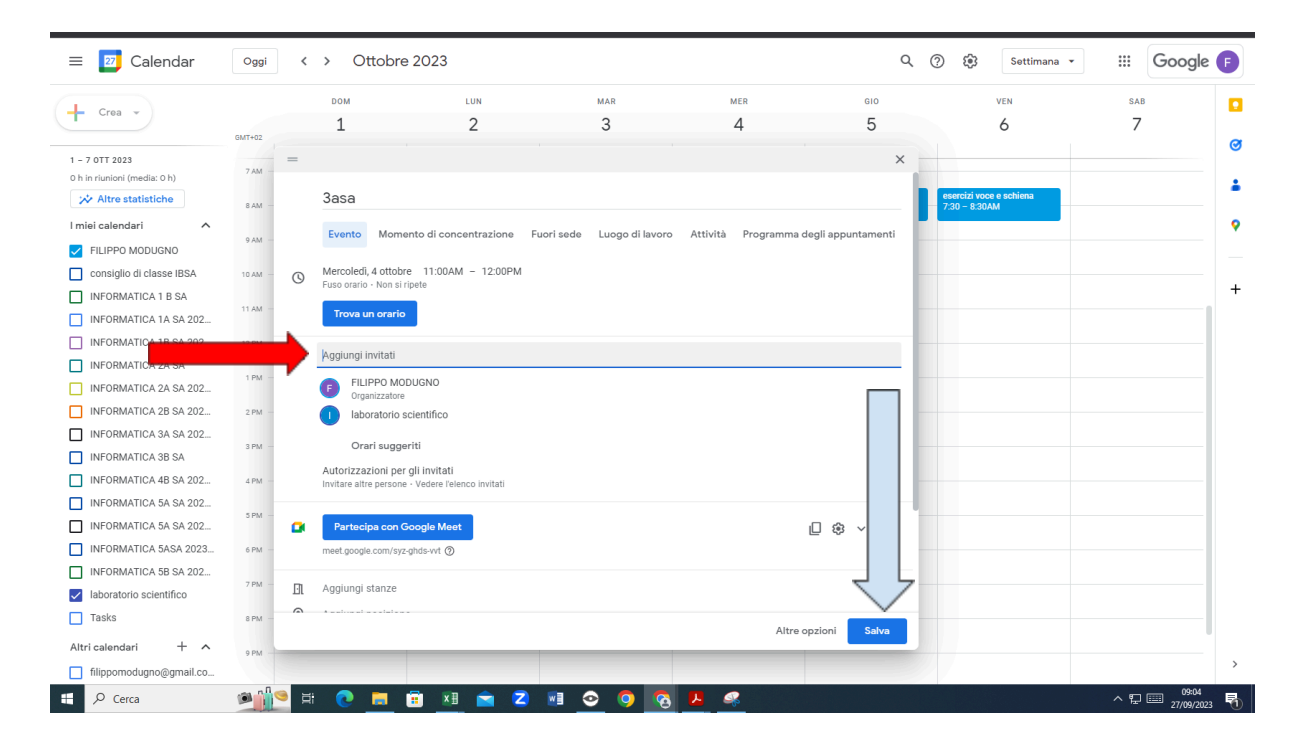